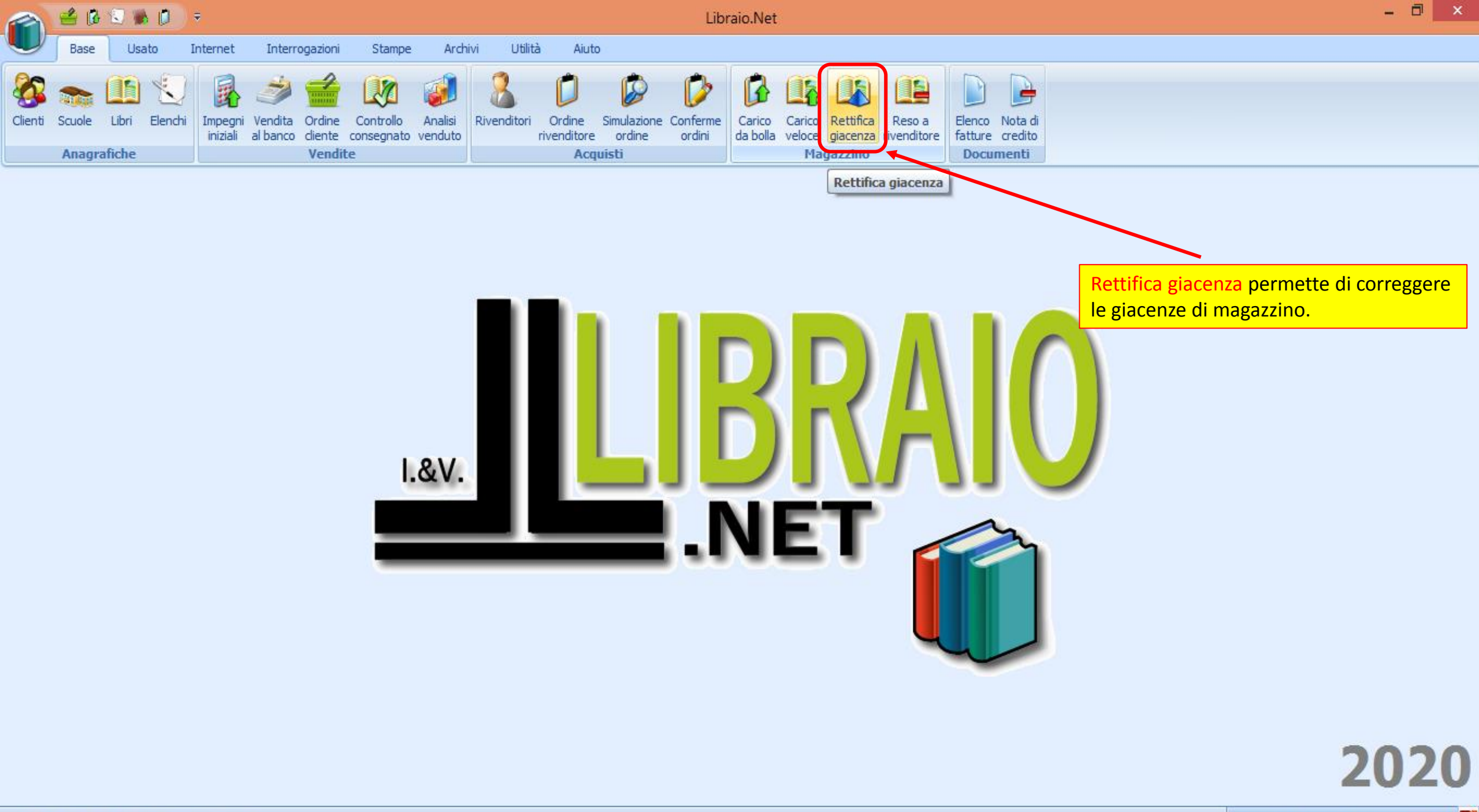

|                                 | ê 🖪 🕄 🕷                            | • 🚺 •          |                          |                                 |                               |                     |                    |          |                |                            | Re                                   | ttifica gia                     | cenza -                                 | Libraio.N                                  | et                                              |                            |                                 |                                     |          |                 |                  |            | - 🗆 ×        |
|---------------------------------|------------------------------------|----------------|--------------------------|---------------------------------|-------------------------------|---------------------|--------------------|----------|----------------|----------------------------|--------------------------------------|---------------------------------|-----------------------------------------|--------------------------------------------|-------------------------------------------------|----------------------------|---------------------------------|-------------------------------------|----------|-----------------|------------------|------------|--------------|
|                                 | Base Usa                           | ato Inte       | rnet                     | Interrogazi                     | ioni                          | Stampe              | Ard                | hivi U   | Jtilità        | Aiuto                      |                                      |                                 |                                         |                                            |                                                 |                            |                                 |                                     |          |                 |                  |            |              |
| Clienti Sc<br>A<br>Rettifica gi | uole Libri<br>nagrafiche<br>acenza | Elenchi Im     | pegni Ve<br>niziali al t | endita Ord<br>banco clier<br>Ve | dine Co<br>nte cons<br>endite | ontrollo<br>segnato | Analisi<br>venduto | Rivendit | tori O<br>rive | Drdine<br>enditore<br>Acqu | Simulazion<br>ordine<br><b>iisti</b> | Nella<br>le so<br>Editr<br>pren | a sezio<br>lite m<br>ice (an<br>ne il p | one Filti<br>odalità<br>nche in<br>ulsante | ri si cerca<br>: Codice o<br>combina:<br>Cerca. | il libro<br>Titol<br>zione | o da ins<br>o, Auto<br>tra loro | serire con<br>ore o Casa<br>o) e si |          |                 |                  |            |              |
|                                 | Finestra pe                        | er la rettific | a della                  | giacenza                        | a di un                       | artico              | lo in ma           | agazzino | 0              |                            |                                      |                                 |                                         |                                            |                                                 |                            |                                 |                                     |          |                 |                  |            |              |
| Filtri                          |                                    |                |                          |                                 |                               |                     |                    |          |                |                            |                                      |                                 |                                         |                                            |                                                 |                            |                                 |                                     |          |                 |                  |            |              |
| Codice EAN                      | :                                  |                | Titolo:                  | Inizia per                      | *                             | treetop             |                    |          |                |                            |                                      | Autor                           | e:                                      |                                            |                                                 | Cas                        | sa editrice:                    | Tutte                               |          | - X             | 🔲 In adozio      | ne         | 🔛 Cerca      |
| Dettagli lib                    | pro                                |                |                          |                                 |                               |                     |                    |          |                |                            |                                      |                                 |                                         |                                            |                                                 |                            |                                 |                                     |          | 👔 Aiuto         |                  |            |              |
| Materia:                        |                                    |                |                          | Aut                             | tore:                         |                     |                    |          |                |                            |                                      |                                 | Ca                                      | sa editrice:                               |                                                 |                            |                                 |                                     |          | Avvia la ricero | a dei libri usan | do i param | etri immessi |
| Titolo:                         |                                    |                |                          |                                 |                               |                     |                    |          |                |                            |                                      |                                 | Vol                                     | ume:                                       |                                                 | Prezzo:                    |                                 |                                     |          |                 |                  |            |              |
| Giacenza:                       |                                    |                |                          | Imp                             | pegni inizi                   | riali:              |                    | ]        |                |                            |                                      |                                 |                                         |                                            |                                                 |                            |                                 |                                     |          | Qu              | antità:          | 0 ‡        | 🍔 Cancella   |
| Codice E                        | Ean                                | Autore         |                          |                                 | Titolo                        |                     |                    |          |                |                            |                                      |                                 | Volume                                  | Casa editri                                | ce                                              | Ma                         | teria                           |                                     | Quantità | Prezzo          | Disponibil.      | Totale     |              |
| 7                               |                                    |                |                          |                                 |                               |                     |                    |          |                |                            |                                      |                                 |                                         |                                            |                                                 |                            |                                 |                                     |          |                 |                  |            |              |
|                                 |                                    |                |                          |                                 |                               |                     |                    |          |                |                            |                                      |                                 |                                         |                                            |                                                 |                            |                                 |                                     |          |                 |                  |            |              |
|                                 |                                    |                |                          |                                 |                               |                     |                    |          |                |                            |                                      |                                 |                                         |                                            |                                                 |                            |                                 |                                     |          |                 |                  |            |              |
|                                 |                                    |                |                          |                                 |                               |                     |                    |          |                |                            |                                      |                                 |                                         |                                            |                                                 |                            |                                 |                                     |          |                 |                  |            |              |
|                                 |                                    |                |                          |                                 |                               |                     |                    |          |                |                            |                                      |                                 |                                         |                                            |                                                 |                            |                                 |                                     |          |                 |                  |            |              |
|                                 |                                    |                |                          |                                 |                               |                     |                    |          |                |                            |                                      |                                 |                                         |                                            |                                                 |                            |                                 |                                     |          |                 |                  |            |              |
|                                 |                                    |                |                          |                                 |                               |                     |                    |          |                |                            |                                      |                                 |                                         |                                            |                                                 |                            |                                 |                                     |          |                 |                  |            |              |
|                                 |                                    |                |                          |                                 |                               |                     |                    |          |                |                            |                                      |                                 |                                         |                                            |                                                 |                            |                                 |                                     |          |                 |                  |            |              |
|                                 |                                    |                |                          |                                 |                               |                     |                    |          |                |                            |                                      |                                 |                                         |                                            |                                                 |                            |                                 |                                     |          |                 |                  | Totale €   | 0,00         |
| 1 Libr                          |                                    |                |                          |                                 |                               |                     |                    |          |                |                            |                                      |                                 |                                         |                                            |                                                 |                            |                                 |                                     |          | _               |                  |            |              |
|                                 | aio.Net                            |                |                          |                                 |                               |                     |                    |          |                |                            |                                      |                                 |                                         |                                            |                                                 |                            |                                 |                                     |          | 🖹 Salva         | 🤣 Aggiorna       | 🛛 🍛 Sta    | mpa 🖲 Chiud  |

Login effettuato da franco alle 8:27 del 23 mar

Libraio.Net 10.0.(1.0) Licenza COMPLETA 🔗

|                                     | Ŧ      |              |                   |                             | R                           | lettifica giacenza - Lik                | oraio.Net |                   |         |              |             |                  |                     | ^           |
|-------------------------------------|--------|--------------|-------------------|-----------------------------|-----------------------------|-----------------------------------------|-----------|-------------------|---------|--------------|-------------|------------------|---------------------|-------------|
| 🔍 🕞 Se i dati utili                 | izza   | ti per la    | ricerca sono      | comuni a più lib            | ri <sub>juto</sub>          |                                         |           |                   |         |              |             |                  |                     |             |
| si apre una s                       | sche   | eda con      | i risultati dell  | a ricerca.                  | <i>(</i>                    | æ æ                                     | æ e       |                   |         | E' sempr     | e nossi     | bile utiliz      | zando i ca          | mpi         |
| 🚱 🜨 🛄 💟                             |        | <u>k</u> 27  |                   | 🧼 👗                         |                             |                                         |           |                   |         | nosti sot    | to le in    | testazion        | i delle colo        | onne        |
| Clienti Scuole Libri Elenchi        |        | Ricerca libr | 0                 |                             |                             |                                         |           |                   |         | imnosta      | ro ultor    | iori criter      | i di ricerca        |             |
| Anagrafiche                         |        | Die          | a raa lih ra      |                             |                             |                                         |           |                   |         | mposta       |             |                  |                     |             |
|                                     |        |              | ercanoro          |                             |                             |                                         |           |                   |         |              | 1           |                  |                     |             |
|                                     |        | Per Per      | mette di ricercar | e i libri registrati nell'a | applicazione                |                                         |           |                   |         |              |             |                  |                     |             |
| 👔 Rettifica giace                   | Fi     | ltri         |                   |                             |                             |                                         |           |                   |         |              |             |                  |                     |             |
| 🔎 Finestra per la reti              | Cor    | dice EAN:    |                   | Titolo: Inizia per          | <ul> <li>treeton</li> </ul> | Autore:                                 |           | Casa editrice: Tu | utte 👻  | X 🗖 in adozi | one 🔒       | d Cerca          |                     |             |
| Filtri                              |        |              |                   |                             |                             | ,,,,,,,,,,,,,,,,,,,,,,,,,,,,,,,,,,,,,,, |           |                   |         |              |             | V 00.00          |                     |             |
|                                     |        |              | Codice Fan        | Autore                      | Titolo                      |                                         | Vol       | Casa editrice     | Materia | Giacen       | Disponi P   | re770            | 1                   | 00.0        |
| Codice EAN:                         | 9      | 8            |                   |                             |                             |                                         |           |                   | INGLESE |              |             |                  | adozione            | 00 Cerca    |
| Dettagli libro                      |        |              | 0780104306808     | AA \/\/                     | TREETORS 1 · CR             |                                         | 1         |                   | TNCLESE | 0            | 0           | £ 3 51           |                     |             |
| Materia:                            |        |              | 9780194306904     |                             |                             | + ESPANSIONE ONLINE                     | 2         |                   | INGLESE | 0            | 0           | £ 5 25           |                     | ]           |
| Titolo:                             |        |              | 9780194306911     |                             | TREETOPS 3 : CB             | + ESPANSIONE ONLINE                     | 3         | OXFORD UNIVERSI   | INGLESE | 0            | 0           | € 7,01           |                     |             |
|                                     |        |              | 9780194306928     |                             | TREETOPS 4 : CB             | + ESPANSIONE ONLINE                     | 4         | OXFORD UNIVERSI   | INGLESE | 0            | 0           | €7,01            |                     | <b>•</b>    |
| Giacenza:                           |        |              | 9780194306935     | AAVV                        | TREETOPS 5 : CB             | + ESPANSIONE ONLINE                     | 5         | OXFORD UNIVERSI   | INGLESE | 0            | 0           | € 8.76           | 0 📮                 | 🍔 Cancella  |
| Codice Ean Autore                   |        |              | 9780194458252     |                             | TREETOPS PLUS               | 4 MY DIGITAL BOOK                       |           | OXFORD UNIVERSI   | INGLESE | 0            | 0           | € 10,60          | oonibil Totale      |             |
| ₽                                   |        |              | 9780194458269     |                             | TREETOPS PLUS               | 5 MY DIGITAL BOOK                       |           | OXFORD UNIVERSI   | INGLESE | 0            | 0           | € 10,60          |                     |             |
|                                     |        |              | 9780194732826     | HOWELL SARAH - K            | TREETOPS PLUS               | PACK 5                                  | 5         | OXFORD UNIVERSI   | INGLESE | 0            | 0           | € 8,76           |                     |             |
|                                     | >      | <b>V</b>     | 9780194751001     | HOWELL SARAH - K            | TREETOPS PLUS               | PACK 1                                  | 1         | OXFORD UNIVERSI   | INGLESE | 5            | 5           | € 3,51           |                     |             |
|                                     |        |              | 9780194751018     | HOWELL SARAH - K            | TREETOPS PLUS               | PACK 2                                  | 2         | OXFORD UNIVERSI   | INGLESE | 4            | 4           | € 5,25           |                     |             |
|                                     |        |              | 9780194751025     | HOWELL SARAH - K            | TREETOPS PLUS               | PACK 3                                  | 3         | OXFORD UNIVERSI   | INGLESE | 4            | 4           | € 7,01           |                     |             |
|                                     |        |              | 9780194751032     | HOWELL SARAH - K            | TREETOPS PLUS               | PACK 4                                  | 4         | OXFORD UNIVERSI   | INGLESE | 8            | 8           | € 7,01           |                     |             |
|                                     |        |              | 9780194011877     | AA VV                       | TREETOPS NEW:               | LIBRO PONTE                             | U         | OXFORD UNIVERSI   | INGLESE | 0            | 0           | € 8,60           |                     |             |
|                                     | ×      | 🔽 [Materia]  | = 'INGLESE'       |                             |                             |                                         |           |                   |         |              | Μ           | odifica Filtro   |                     |             |
|                                     |        | Libraio N    |                   |                             |                             |                                         |           |                   |         |              | Lincoric ci | Chiudi           |                     |             |
|                                     | •      | LIDIal0.IV   | Trovato il li     | bro che interess            | a lo si selezi              | ona spuntando                           | _         |                   |         |              | Insense     | Childa           | 1                   |             |
|                                     |        |              | la casellina      | a sinistra e si pr          | eme il pulsa                | inte Inserisci.                         |           |                   |         |              | -           | Inserisci (F3)   |                     |             |
| Clibertin Mat                       |        |              | IMPORTAN          | ITE: è anche pos            | sibile selezio              | onare e inserire                        |           |                   |         |              | In          | serisce l'elemen | to nella finestra r | precedente. |
|                                     |        |              | più libri co      | ntemporaneame               | ente.                       |                                         |           |                   |         |              |             | • •              |                     | hiudi       |
| ogin effettuato da franco alle 8:27 | del 23 | 3 mar        |                   |                             |                             |                                         |           |                   |         |              |             | Libraio.Net      | 10.0.(1.0) Licen    | za COMPLETA |

| 🕋 🖆 🖟 🔍 I                 | <b>▶ 🗘</b> 🔻                                         |                                                  |                                        | Rettifica giao            | enza - Libraio.N          | let                               |                           |                            |                         |                |                 | - ¤ ×              |
|---------------------------|------------------------------------------------------|--------------------------------------------------|----------------------------------------|---------------------------|---------------------------|-----------------------------------|---------------------------|----------------------------|-------------------------|----------------|-----------------|--------------------|
| Base Us                   | ato Internet Interrogaz                              | ioni Stampe Archi                                | vi Utilità Aiuto                       |                           |                           |                                   |                           |                            |                         |                |                 |                    |
| Clienti Scuole Libri      | Elenchi Impegni Vendita Oro<br>iniziali al banco die | dine Controllo Analisi<br>nte consegnato venduto | Rivenditori<br>rivenditore<br>Acquisti | azione Conferme<br>ordini | Carico<br>da bolla veloce | Rettifica Reso<br>giacenza rivend | Elenco Noi<br>fatture cre | dito                       |                         |                |                 |                    |
| Rettifica giacenza        |                                                      |                                                  |                                        |                           |                           | ,                                 |                           |                            |                         |                |                 | ×                  |
| Finestra p                | giacenza<br>er la rettifica della giacenz            | a di un articolo in ma                           | gazzino                                |                           |                           |                                   | Qui vien<br>Per corre     | e visualizz<br>eggerla è s | ata la gia<br>ufficient | cenza del<br>e | libro selez     | ionato.            |
| Filtri                    |                                                      |                                                  |                                        |                           |                           |                                   |                           | <u> </u>                   |                         |                |                 |                    |
| Codice EAN:               | Titolo: Inizia per                                   | ✓ treetop                                        |                                        | Autore                    | :                         |                                   | Casa editrice:            | Tutte                      |                         | • X [          | In adozione     | 😡 Cerca            |
| Dettagli libro            |                                                      |                                                  |                                        |                           |                           |                                   |                           |                            |                         |                |                 |                    |
| Materia: INGLESE          | Au                                                   | tore: HOWELL SAR                                 | AH - KESTER-DODGSON LISA               |                           | Casa editrice:            | OXFORD UNIVE                      | ERSITY PRESS ELEM         | ENTARI                     |                         |                |                 |                    |
| Titolo: TREETOPS          | PLUS: PACK 1                                         |                                                  |                                        |                           | Volume:                   | 1                                 | Prezzo:                   | €3,51                      |                         |                |                 |                    |
| Giacenza: 5               | Im                                                   | pegni iniziali: 0                                |                                        |                           |                           |                                   |                           |                            |                         | Quant          | ità:            | 😂 🍔 Cancella       |
| Codice Ean                | Autore                                               | Titolo                                           |                                        |                           | Volume Casa edit          | rice                              | Materia                   |                            | Quantità                | Prezzo         | Disponibil To   | tale               |
| 4                         |                                                      |                                                  |                                        |                           |                           |                                   |                           |                            |                         | _              |                 |                    |
| > 9780194751001           | HOWELL SARAH - KESTER                                | . TREETOPS PLUS: PACK                            | 1                                      |                           | 1 OXFORD                  | UNIVERSITY PR                     | R INGLESE                 |                            |                         | 5 € 3,51       | . 5             | € 17,55            |
|                           |                                                      |                                                  |                                        |                           |                           |                                   |                           |                            |                         |                |                 |                    |
|                           |                                                      |                                                  |                                        |                           |                           |                                   |                           |                            |                         |                | Tota            | le € 17,55         |
| Libraio.Net               |                                                      |                                                  |                                        |                           |                           |                                   |                           |                            |                         | 🖹 Salva 🤞      | Aggiorna 🤡      | , Stampa 🙁 Chiudi  |
| ogin effettuato da franco | alle 8:27 del 23 mar                                 |                                                  |                                        |                           |                           |                                   |                           |                            |                         | Libraio        | .Net 10.0.(1.0) | Licenza COMPLETA 💋 |

|          | 🖆 🚯        | 2                          |                          | ÷                         |                    |                             |                |                     |               |                 |            |                 |                        | R                                   | Rettifi    | ica giao           | enza - I           | Libraio.              | Net                 |               |               |                     |               |                  |                     |              |                    |                   |                  | -                   |         | ×     |
|----------|------------|----------------------------|--------------------------|---------------------------|--------------------|-----------------------------|----------------|---------------------|---------------|-----------------|------------|-----------------|------------------------|-------------------------------------|------------|--------------------|--------------------|-----------------------|---------------------|---------------|---------------|---------------------|---------------|------------------|---------------------|--------------|--------------------|-------------------|------------------|---------------------|---------|-------|
|          | Base       | Usa                        | to                       | Internet                  | Int                | errogazio                   | ni             | Stamp               | e             | Archivi         | Uti        | lità            | Aiuto                  |                                     |            |                    |                    |                       |                     |               |               |                     |               |                  |                     |              |                    |                   |                  |                     |         |       |
| Clienti  | Scuole     | Libri<br>Afiche            | Elenchi                  | Impegr<br>iniziali        | ni Vendi<br>al ban | ta Ordin<br>co clien<br>Ven | ne C<br>te cor | ontrollo<br>nsegnat | Ana<br>o vend | alisi R<br>duto | livenditor | ri Oro<br>riven | dine<br>ditore<br>Acqu | Simulazio<br>ordine<br><b>Jisti</b> | )<br>one C | Conferme<br>ordini | Carico<br>da bolla | Carico<br>veloce<br>M | Rettific<br>giacenz | ca<br>za<br>o | inse<br>Succe | erire l'e<br>ssivam | ffettivente s | /a qua<br>i prer | intità p<br>ne Invi | rese<br>o ed | nte in<br>il curso | magaz<br>ore si i | zino.<br>riposiz | iona                | nel     |       |
| Rettific | a giacenz  | 3                          |                          |                           |                    |                             |                |                     |               |                 |            |                 |                        |                                     |            |                    |                    |                       |                     | . (           | camp          | o Codic             | e EAN         | l pror           | to per              | l'imr        | nissior            | ne di u           | n altro          | ) libro             | ).      | ×     |
| <b>E</b> | Rett       | i <b>fica ç</b><br>stra pe | <b>giace</b><br>r la rel | e <b>nza</b><br>ttifica d | ella gia           | acenza                      | di ur          | n artice            | olo in        | maga            | zzino      |                 |                        |                                     |            |                    |                    |                       |                     |               |               | NZIONE              | la qu         | antità           | i inseri            | ta div       | <u>entera</u>      | à l'effe          | ettiva g         | <mark>(iacer</mark> | nza.    |       |
| Filtri   |            |                            |                          |                           |                    |                             |                |                     |               |                 |            |                 |                        |                                     |            |                    |                    |                       |                     |               |               |                     |               |                  |                     |              |                    |                   |                  |                     |         |       |
| Codice I | EAN:       |                            |                          | Tito                      | lo: Iniz           | ia per                      | *              |                     |               |                 |            |                 |                        |                                     |            | Autore             |                    |                       |                     |               |               | Casa editri         | e: Tu         | tte              |                     |              | • X                | 📃 In ad           | zione            | 8                   | Cerc    | a     |
| Detta    | gli libro  |                            |                          |                           |                    |                             |                |                     |               |                 |            |                 |                        |                                     |            |                    |                    |                       |                     |               |               |                     |               |                  |                     |              |                    |                   |                  |                     |         |       |
| Materi   | ia: ING    | .ESE                       |                          |                           |                    | Auto                        | ore:           | ł                   | HOWELL        | L SARA          | H - KESTE  | ER-DOD          | OGSON                  | LISA                                |            |                    | Cas                | a editric             | e: OXFC             | ORD U         | JNIVERSI      | TY PRESS E          | EMENTA        | RI               |                     |              |                    |                   |                  |                     |         |       |
| Titolo:  | TRE        | ETOPS PI                   | LUS: PA                  | CK 1                      |                    |                             |                |                     |               |                 |            |                 |                        |                                     |            |                    | Volu               | ume:                  | 1                   |               | Prez          | zzo:                | €3,           | 51               |                     |              |                    |                   | ,                |                     |         |       |
| Giacer   | ıza:       | 5                          |                          |                           |                    | Imp                         | egni ini       | ziali:              |               | 0               |            |                 |                        |                                     |            |                    |                    |                       |                     |               |               |                     |               |                  |                     |              | Qua                | ntità:            | 3                |                     | Cance   | lla   |
| Cod      | ice Ean    |                            | Autore                   | 2                         |                    |                             | Titolo         | )                   |               |                 |            |                 |                        |                                     |            |                    | Volume             | Casa ed               | trice               |               |               | Materia             |               |                  | Quantità            | P            | rezzo              | Dispor            | nibil Tot        | ale                 |         |       |
| 8        |            |                            |                          |                           |                    |                             |                |                     |               |                 |            |                 |                        |                                     |            |                    | _                  |                       |                     |               |               |                     |               |                  |                     |              |                    |                   | _                |                     |         |       |
| > 978    | 019475     | 001                        | HOW                      | ell sar                   | AH - KES           | 5TER                        | TRE            | ETOPS I             | PLUS: P       | PACK 1          | 1          |                 |                        |                                     |            |                    | 1                  | OXFOR                 | D UNIVE             | RSIT          | Y PR          | INGLESE             |               |                  |                     | 3            | € 3 <sub>7</sub>   | 51                | 5                |                     | € 10    | ),53  |
|          |            |                            |                          |                           |                    |                             |                |                     |               |                 |            |                 |                        |                                     |            |                    |                    |                       |                     |               |               |                     |               |                  |                     |              |                    |                   | Total            | = E 10 5'           | 2       |       |
|          |            |                            |                          |                           |                    |                             |                |                     |               |                 |            |                 |                        |                                     |            |                    |                    |                       |                     |               |               |                     |               |                  |                     |              |                    | <b>A</b>          | rotale           | : € 10,53           |         |       |
| 3 I      | ibraio.Ne  | t                          |                          |                           |                    |                             |                |                     |               |                 |            |                 |                        |                                     |            |                    |                    |                       |                     |               |               |                     |               |                  |                     | Ľ            | Salva              | 🤣 Aggio           | orna 🧼           | Stampa              | CI      | niudi |
| ogin eff | ettuato da | franco a                   | alle 8:27                | del 23 m                  | ar                 |                             |                |                     |               |                 |            |                 |                        |                                     |            |                    |                    |                       |                     |               |               |                     |               |                  |                     |              | Libr               | aio.Net 10        | .0.(1.0) L       | cenza C             | OMPLETA |       |

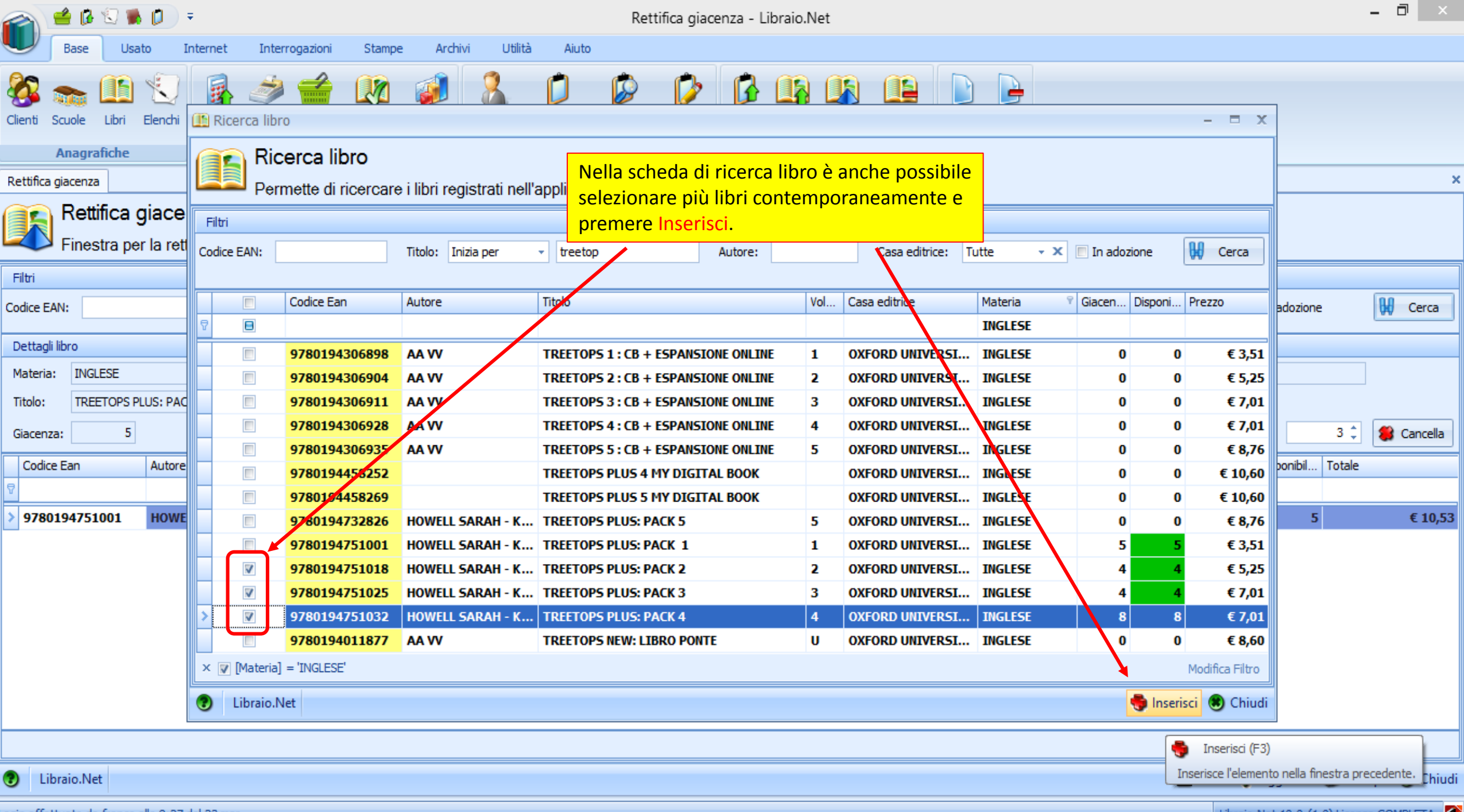

|           | 🖆 🕼            | 🕲 🙀                                |                         | ÷                   |                     |                  |                      |                    |                 |             |                     |                 | Ret                | tifica giao        | enza - I           | Libraio.         | let                   |                  |                 |                       |        |        |            |          |             |          | - "    | ×      |
|-----------|----------------|------------------------------------|-------------------------|---------------------|---------------------|------------------|----------------------|--------------------|-----------------|-------------|---------------------|-----------------|--------------------|--------------------|--------------------|------------------|-----------------------|------------------|-----------------|-----------------------|--------|--------|------------|----------|-------------|----------|--------|--------|
|           | Base           | Usa                                | to                      | Internet            | Interr              | ogazioni         | Star                 | npe                | Archivi         | Utili       | tà Ai               | iuto            |                    |                    |                    |                  |                       |                  |                 |                       |        |        |            |          |             |          |        |        |
| 8         |                |                                    | 1                       |                     | 1                   |                  | L.                   |                    |                 | 8           | Ď                   |                 |                    | D                  | ß                  |                  |                       |                  |                 | •                     |        |        |            |          |             |          |        |        |
| Clienti   | Scuole         | Libri                              | Elenchi                 | Impegni<br>iniziali | Vendita<br>al banco | Ordine<br>diente | Controll<br>consegna | io Ana<br>ato veni | alisi F<br>duto | Rivenditori | Ordine<br>rivendito | e Simi<br>ore c | ulazione<br>ordine | Conferme<br>ordini | Carico<br>da bolla | Carico<br>veloce | Rettifica<br>giacenza | Reso<br>rivendit | In questo       | caso la c             | Juanti | ità ef | fettiva    | men      | te pres     | ente ir  | n      |        |
|           | Anagra         | fiche                              |                         |                     |                     | Vendit           | te                   |                    |                 |             | A                   | cquisti         | i                  |                    |                    | Ма               | gazzino               |                  | magazzin        | o inserita            | nell'  | appo   | sito ca    | mpc      | , sarà v    | alida s  | solo   |        |
| Rettifica | a giacenza     |                                    |                         |                     |                     |                  |                      |                    |                 |             |                     |                 |                    |                    |                    |                  |                       |                  | per il libro    | <mark>selezior</mark> | nato ( | riga a | zzurra     | ı).      |             |          |        | ×      |
| Ŀ         | Retti<br>Fines | fica (<br>tra pe                   | <b>giace</b><br>r la re | enza<br>ttifica de  | lla giace           | enza di          | i un arti            | colo in            | n mag           | azzino      |                     |                 |                    |                    |                    |                  |                       |                  |                 |                       |        |        |            |          |             |          |        |        |
| Filtri    |                |                                    |                         |                     |                     |                  |                      |                    |                 |             |                     |                 |                    |                    |                    |                  |                       |                  |                 |                       |        |        |            |          |             |          |        |        |
| Codice E  | AN:            | V: Titolo: Inizia per - treetop Au |                         |                     |                     |                  |                      |                    |                 |             |                     |                 |                    |                    |                    |                  |                       |                  | Casa editrice:  | Tutte                 |        |        | <b>*</b> 3 | × 🗉      | In adozione |          | 🔛 Cer  | rca    |
| Dettag    | li libro       |                                    |                         |                     |                     |                  |                      |                    |                 |             |                     |                 |                    |                    |                    |                  |                       |                  |                 |                       |        |        |            |          |             |          |        |        |
| Materia   | a: INGL        | ESE                                |                         |                     |                     | Autore:          | :                    | HOWEL              | LL SARA         | H - KESTE   | R-DODGS             | ON LIS          | 4                  |                    | Cas                | a editrice       | : OXFORE              | O UNIVER         | SITY PRESS ELEM | IENTARI               |        |        |            |          |             |          |        |        |
| Titolo:   | TREE           | TOPS P                             | LUS: PA                 | CK 4                |                     |                  |                      |                    |                 |             |                     |                 |                    |                    | Vol                | ume:             | 4                     | Pr               | rezzo:          | €7,01                 |        |        |            | ł        |             |          |        |        |
| Giacen    | za:            | 8                                  |                         |                     |                     | Impegn           | ni iniziali:         |                    | 0               |             |                     |                 |                    |                    |                    |                  |                       |                  |                 |                       |        |        | C          | Quantiti | à:          | 5 ‡      | 🍔 Canc | cella  |
| Codi      | te Ean         |                                    | Autor                   | e                   |                     | Ti               | itolo                |                    |                 |             |                     |                 |                    |                    | Volume             | Casa edit        | rice                  |                  | Materia         |                       | Qua    | ntità  | Prezzo     |          | Disponibil  | Totale   |        |        |
| 2         |                |                                    |                         |                     |                     |                  |                      |                    |                 |             |                     |                 |                    |                    |                    |                  |                       |                  |                 |                       |        |        |            |          |             |          |        |        |
| 978       | 0194751        | 001                                | HOW                     | ELL SARA            | H - KESTE           | ER T             | REETOPS              | 5 PLUS:            | PACK            | 1           |                     |                 |                    |                    | 1                  | OXFORD           | UNIVERS               | ITY PR.          | INGLESE         |                       |        | 3      | 8 €        | 3,51     | 5           |          | €1     | 10,53  |
| 978       | 0194751        | 018                                | HOW                     | ELL SARA            | H - KESTE           | ER T             | REETOPS              | 5 PLUS:            | PACK 2          | 2           |                     |                 |                    |                    | 2                  | OXFORD           | UNIVERS               | ITY PR.          | INGLESE         |                       |        |        | l €        | 5,25     | 4           |          | €2     | 21,00  |
| 978       | 0194751        | 025                                | HOW                     | ELL SARA            | H - KESTE           | R T              | REETOP               | 5 PLUS:            |                 | s<br>4      |                     |                 |                    |                    | 3                  | OXFORD           | UNIVERS               | ITY PR.          | INGLESE         |                       |        |        | ι ε<br>; ε | 7,01     | 4           |          | €2     | 28,04  |
| . 570     | 0101751        | 0.02                               | non                     |                     | in Repri            |                  | HELTOT .             |                    | T ALL A         |             |                     | _               |                    |                    |                    | on one           | UNIVERSI              |                  | III IIIILISE    |                       |        |        |            | 7701     | 0           |          |        | 15,05  |
|           |                |                                    |                         |                     |                     |                  |                      |                    |                 |             |                     |                 |                    |                    |                    |                  |                       |                  |                 |                       |        |        |            |          |             |          |        |        |
|           |                |                                    |                         |                     |                     |                  |                      |                    |                 |             |                     |                 |                    |                    |                    |                  |                       |                  |                 |                       |        |        |            |          |             |          |        |        |
|           |                |                                    |                         |                     |                     |                  |                      |                    |                 |             |                     |                 |                    |                    |                    |                  |                       |                  |                 |                       |        |        |            |          |             |          |        |        |
|           |                |                                    |                         |                     |                     |                  |                      |                    |                 |             |                     |                 |                    |                    |                    |                  |                       |                  |                 |                       |        |        |            |          |             |          |        |        |
|           |                |                                    |                         |                     |                     |                  |                      |                    |                 |             |                     |                 |                    |                    |                    |                  |                       |                  |                 |                       |        |        |            |          | T           | otale€94 | ,62    |        |
| 2         | ibraio.Ne      | t                                  |                         |                     |                     |                  |                      |                    |                 |             |                     |                 |                    |                    |                    |                  |                       |                  |                 |                       |        |        | 🖹 Salva    | a 🤣      | Aggiorna    | 邊 Stam   | pa 🙁 C | Chiudi |
|           |                |                                    |                         |                     |                     |                  |                      |                    |                 |             |                     | _               |                    |                    |                    |                  |                       |                  |                 |                       |        |        |            | _        |             |          |        |        |

Login effettuato da franco alle 8:27 del 23 mar

Libraio.Net 10.0.(1.0) Licenza COMPLETA 🔗

|                                                                                                    | 🖳 🐘 🚺 🔍 =                                                      |                                                 |                                                                                 |                                                                  | Re                                                | ettifica giac                     | enza - Libra                                                 | io.Net                                                                        |                                                     |                                    |              |               |                                   |                               | ×                             |
|----------------------------------------------------------------------------------------------------|----------------------------------------------------------------|-------------------------------------------------|---------------------------------------------------------------------------------|------------------------------------------------------------------|---------------------------------------------------|-----------------------------------|--------------------------------------------------------------|-------------------------------------------------------------------------------|-----------------------------------------------------|------------------------------------|--------------|---------------|-----------------------------------|-------------------------------|-------------------------------|
| Base                                                                                                    | Usato Inter                                                    | net Interrogaz                                  | oni Stampe                                                                      | Archivi Utilità                                                  | Aiuto                                             |                                   |                                                              |                                                                               |                                                     |                                    |              |               |                                   |                               |                               |
| Clienti Scuole                                                                                                    | Libri Elenchi Imp<br>fiche                                     | pegni Vendita Orc<br>ziali al banco die<br>Ve   | ine Controllo Ar<br>te consegnato ver<br>andite                                 | nalisi<br>nduto ri                                               | Ordine Simulazior<br>venditore ordine<br>Acquisti | Conferme<br>ordini                | Carico Ca<br>da bolla ve                                     | rico Rettifica<br>oce giacenza<br>Magazzino                                   | Reso a<br>rivenditore                               | Elenco No<br>fatture cre<br>Docume | edito<br>nti |               |                                   |                               |                               |
| Rettifica giacenza                                                                                                    |                                                                |                                                 |                                                                                 |                                                                  |                                                   |                                   |                                                              |                                                                               |                                                     |                                    |              |               |                                   |                               | 1                             |
| Finest                                                                                                    | fica giacenza<br>tra per la rettifica                          | a della giacenz                                 | a di un articolo ir                                                             | n magazzino                                                      |                                                   |                                   |                                                              |                                                                               |                                                     |                                    |              |               |                                   |                               |                               |
| Filtri                                                                                                    |                                                                |                                                 |                                                                                 |                                                                  |                                                   |                                   |                                                              |                                                                               |                                                     |                                    |              |               |                                   |                               |                               |
| Codice EAN:                                                                                                    |                                                                | Titolo: Inizia per                              | ✓ treetop                                                                       |                                                                  |                                                   | Autore                            |                                                              |                                                                               |                                                     | Casa editrice:                     | Tutte        |               | • X 🔳                             | In adozione                   | 🔛 Cerca                       |
| Dettagli libro                                                                                                    |                                                                |                                                 |                                                                                 |                                                                  |                                                   |                                   |                                                              |                                                                               |                                                     |                                    |              |               |                                   |                               |                               |
| Materia: INGLE                                                                                                    | ESE                                                            | Au                                              | tore: HOWE                                                                      | ELL SARAH - KESTER-I                                             | Y PRESS ELEN                                      | IENTARI                           |                                                              |                                                                               |                                                     |                                    |              |               |                                   |                               |                               |
| Titolo: TREET                                                                                                    | TOPS PLUS: PACK 3                                              |                                                 |                                                                                 |                                                                  | zo:                                               | €7,01                             |                                                              |                                                                               |                                                     |                                    |              |               |                                   |                               |                               |
| Giacenza:                                                                                                    | 4                                                              | Imp                                             | pegni iniziali:                                                                 | 0                                                                |                                                   |                                   |                                                              | Quantit                                                                       | à:                                                  | 4 🗘 🎇 Cancella                     |              |               |                                   |                               |                               |
| Codice Ean                                                                                                    | Autore                                                         |                                                 | Titolo                                                                          |                                                                  |                                                   |                                   | Volume Casa                                                  | editrice                                                                      | 1                                                   | Materia                            |              | Quantità      | Prezzo                            | Disponibil                    | Totale                        |
| 7                                                                                                    |                                                                |                                                 |                                                                                 |                                                                  |                                                   |                                   |                                                              |                                                                               |                                                     |                                    |              |               |                                   |                               |                               |
| 97801947510                                                                                                    | DO1 HOWELL S                                                   | ARAH - KESTER                                   | TREETOPS PLUS:                                                                  | PACK 1                                                           |                                                   |                                   | 1 OXE                                                        | ORD UNIVERSI                                                                  | TY PR                                               | INGLESE                            |              | 3             | € 3,51                            | 5                             | € 10,53                       |
| 97801947510                                                                                                    |                                                                |                                                 |                                                                                 |                                                                  |                                                   |                                   | 1 0/1                                                        |                                                                               |                                                     |                                    |              |               |                                   |                               |                               |
| 57001547510                                                                                                    | D18 HOWELL S                                                   | ARAH - KESTER                                   | TREETOPS PLUS:                                                                  | PACK 2                                                           |                                                   |                                   | 2 OXF                                                        | ORD UNIVERSI                                                                  | TY PR                                               | INGLESE                            |              | 2             | € 5,25                            | 4                             | € 10,50                       |
| <i>8</i> . 97801947510                                                                                                    | 018 HOWELLS                                                    | ARAH - KESTER<br>ARAH - KESTER                  | TREETOPS PLUS                                                                   | : PACK 2<br>: PACK 3                                             |                                                   |                                   | 2 OXF<br>3 OXF                                               | ORD UNIVERSI                                                                  | ITY PR                                              | INGLESE<br>INGLESE                 |              | 2<br>4 ‡      | € 5,25<br>€ 7,01                  | 4                             | € 10,50<br>€ 28,04            |
| 97801947510           97801947510           97801947510                                                                                                    | D18     HOWELL S       D25     HOWELL S       D32     HOWELL S | ARAH - KESTER<br>ARAH - KESTER<br>ARAH - KESTER | TREETOPS PLUS     TREETOPS PLUS     TREETOPS PLUS:                              | :: PACK 2<br>:: PACK 3<br>:: PACK 4                              |                                                   |                                   | 2 OXF<br>3 OXF<br>4 OXF                                      | ORD UNIVERSI<br>ORD UNIVERSI<br>ORD UNIVERSI                                  | TTY PR                                              | INGLESE<br>INGLESE<br>INGLESE      |              | 2<br>4 ‡<br>5 | € 5,25<br>€ 7,01<br>€ 7,01        | 4<br>4<br>8                   | € 10,50<br>€ 28,04<br>€ 35,05 |
| 37801947510           ĝ.           97801947510           97801947510                                                                                                    | D18 HOWELLS<br>D25 HOWELLS<br>D32 HOWELLS                      | ARAH - KESTER<br>ARAH - KESTER<br>ARAH - KESTER | TREETOPS PLUS     TREETOPS PLUS     TREETOPS PLUS                               | 5: PACK 2<br>5: PACK 3<br>6: PACK 4                              |                                                   |                                   | 2 OXF<br>3 OXF<br>4 OXF                                      | ORD UNIVERSI<br>ORD UNIVERSI<br>ORD UNIVERSI                                  | TTY PR                                              | INGLESE<br>INGLESE<br>INGLESE      |              | 2<br>4 ‡<br>5 | € 5,25<br>€ 7,01<br>€ 7,01        | 4<br>4<br>8                   | € 10,50<br>€ 28,04<br>€ 35,05 |
| <ul> <li>∂. 97801947510</li> <li>∂. 97801947510</li> </ul>                                                                                                    | D18 HOWELLS<br>D25 HOWELLS<br>D32 HOWELLS                      | ARAH - KESTER<br>ARAH - KESTER<br>ARAH - KESTER | <ul> <li>TREETOPS PLUS</li> <li>TREETOPS PLUS</li> <li>TREETOPS PLUS</li> </ul> | 5: PACK 2<br>5: PACK 3<br>6: PACK 4                              |                                                   |                                   | 2 OXF<br>3 OXF<br>4 OXF                                      | ORD UNIVERSI<br>ORD UNIVERSI<br>ORD UNIVERSI                                  | TTY PR<br>TTY PR<br>TTY PR                          | INGLESE<br>INGLESE<br>INGLESE      |              | 2<br>4 ‡<br>5 | € 5,25<br>€ 7,01<br>€ 7,01        | 4<br>4<br>8                   | € 10,50<br>€ 28,04<br>€ 35,05 |
| <ul> <li>∂7801947510</li> <li>∂7801947510</li> <li>97801947510</li> </ul>                                                                                                    | D18 HOWELLS<br>D25 HOWELLS<br>D32 HOWELLS                      | ARAH - KESTER<br>ARAH - KESTER<br>ARAH - KESTER | <ul> <li>TREETOPS PLUS</li> <li>TREETOPS PLUS</li> <li>TREETOPS PLUS</li> </ul> | 5: PACK 2<br>5: PACK 3<br>5: PACK 4                              |                                                   |                                   | 2 OXF<br>3 OXF<br>4 OXF                                      | ORD UNIVERSI                                                                  | TTY PR<br>TTY PR<br>TTY PR                          | INGLESE<br>INGLESE                 |              | 2<br>4 ¢<br>5 | € 5,25<br>€ 7,01<br>€ 7,01        | 4<br>4<br>8                   | € 10,50<br>€ 28,04<br>€ 35,05 |
| 97801947510<br>97801947510                                                                                                    | D18 HOWELLS<br>D25 HOWELLS<br>D32 HOWELLS                      | ARAH - KESTER<br>ARAH - KESTER<br>ARAH - KESTER | <ul> <li>TREETOPS PLUS</li> <li>TREETOPS PLUS</li> <li>TREETOPS PLUS</li> </ul> | S: PACK 2<br>S: PACK 3<br>S: PACK 4<br>Per corre                 | <mark>ggere le qua</mark>                         | ntità deg                         | 2 OXF<br>3 OXF<br>4 OXF                                      | ord UNIVERSI<br>ORD UNIVERSI<br>ORD UNIVERSI                                  | TTY PR 2<br>TTY PR 2<br>TTY PR 2<br>Ciente          | INGLESE<br>INGLESE                 |              | 2<br>4 ‡<br>5 | € 5,25<br>€ 7,01<br>€ 7,01        | 4<br>4<br>8                   | € 10,50<br>€ 28,04<br>€ 35,05 |
| 97801947510<br>97801947510                                                                                                    | D18 HOWELLS<br>D25 HOWELLS<br>D32 HOWELLS                      | ARAH - KESTER<br>ARAH - KESTER<br>ARAH - KESTER | TREETOPS PLUS     TREETOPS PLUS     TREETOPS PLUS                               | PACK 2<br>PACK 3<br>PACK 4<br>Per corre<br>posiziona             | ggere le qua<br>Irsi sul camp                     | ntità deg<br>o Quanti             | 2 OXF<br>3 OXF<br>4 OXF                                      | ord UNIVERSI<br>ORD UNIVERSI<br>ORD UNIVERSI<br>bri è suffic<br>erire l'effet | TTY PR<br>TTY PR<br>TTY PR<br>Ciente<br>ttiva       | INGLESE<br>INGLESE                 |              | 2<br>4 ‡<br>5 | € 5,25<br>€ 7,01<br>€ 7,01        | 4<br>8                        | € 10,50<br>€ 28,04<br>€ 35,05 |
| <ul> <li>97801947510</li> <li>97801947510</li> <li>97801947510</li> </ul>                                                                                                    | D18 HOWELL S<br>D25 HOWELL S<br>D32 HOWELL S                   | ARAH - KESTER<br>ARAH - KESTER<br>ARAH - KESTER | TREETOPS PLUS     TREETOPS PLUS     TREETOPS PLUS                               | PACK 2<br>PACK 3<br>PACK 4<br>Per corre<br>posiziona<br>giacenza | ggere le qua<br>Irsi sul camp<br>presente in I    | ntità deg<br>o Quanti<br>magazzir | 2 OXF<br>3 OXF<br>4 OXF<br>gli altri li<br>ità e inse<br>10. | ord UNIVERSI<br>ORD UNIVERSI<br>ORD UNIVERSI<br>bri è suffic<br>erire l'effet | TTY PR 2<br>TTY PR 2<br>TTY PR 2<br>Ciente<br>ttiva | INGLESE<br>INGLESE                 |              | 2<br>4 ÷<br>5 | € 5,25<br>€ 7,01<br>€ 7,01        | 4<br>4<br>8<br>To             | € 10,50<br>€ 28,04<br>€ 35,05 |
| Ø7801947510           Ø7801947510           Ø7801947510           User State           Ø7801947510           User State           User State <t< td=""><td>D18 HOWELL S<br/>D25 HOWELL S<br/>D32 HOWELL S</td><td>ARAH - KESTER<br/>ARAH - KESTER<br/>ARAH - KESTER</td><td><ul> <li>TREETOPS PLUS</li> <li>TREETOPS PLUS</li> <li>TREETOPS PLUS</li> </ul></td><td>PACK 2<br/>PACK 3<br/>PACK 4<br/>Per corre<br/>posiziona<br/>giacenza</td><td>ggere le qua<br/>Irsi sul camp<br/>presente in I</td><td>ntità deg<br/>o Quanti<br/>magazzir</td><td>2 OXF<br/>3 OXF<br/>4 OXF<br/>gli altri li<br/>ità e inse</td><td>ord UNIVERSI<br/>ORD UNIVERSI<br/>ORD UNIVERSI</td><td>TTY PR<br/>TTY PR<br/>TTY PR<br/>ciente<br/>ttiva</td><td>INGLESE INGLESE</td><td></td><td>2</td><td>€ <b>5,25</b><br/>€ 7,01<br/>€ 7,01</td><td>4<br/>4<br/>8<br/>Tc<br/>Aggiorna</td><td>€ 10,50<br/>€ 28,04<br/>€ 35,05</td></t<> | D18 HOWELL S<br>D25 HOWELL S<br>D32 HOWELL S                   | ARAH - KESTER<br>ARAH - KESTER<br>ARAH - KESTER | <ul> <li>TREETOPS PLUS</li> <li>TREETOPS PLUS</li> <li>TREETOPS PLUS</li> </ul> | PACK 2<br>PACK 3<br>PACK 4<br>Per corre<br>posiziona<br>giacenza | ggere le qua<br>Irsi sul camp<br>presente in I    | ntità deg<br>o Quanti<br>magazzir | 2 OXF<br>3 OXF<br>4 OXF<br>gli altri li<br>ità e inse        | ord UNIVERSI<br>ORD UNIVERSI<br>ORD UNIVERSI                                  | TTY PR<br>TTY PR<br>TTY PR<br>ciente<br>ttiva       | INGLESE INGLESE                    |              | 2             | € <b>5,25</b><br>€ 7,01<br>€ 7,01 | 4<br>4<br>8<br>Tc<br>Aggiorna | € 10,50<br>€ 28,04<br>€ 35,05 |

|              | ê 🚯                                                                                                    | 🕄 🐘     | ٥       | ÷                   |                     |                  |                        |                 |              |              |                      | R                    | ettifica | giacenza         | - Lib        | oraio.N          | et                    |                   |                 |                |                |          |   |        |         |          |        | -    | ð ×        |
|--------------|----------------------------------------------------------------------------------------------------|---------|---------|---------------------|---------------------|------------------|------------------------|-----------------|--------------|--------------|----------------------|----------------------|----------|------------------|--------------|------------------|-----------------------|-------------------|-----------------|----------------|----------------|----------|---|--------|---------|----------|--------|------|------------|
| UT           | Base                                                                                                    | Usat    | o I     | internet            | Interr              | ogazioni         | Stamp                  | e i             | Archivi      | Utilità      | Aiut                 | o                    |          |                  |              |                  |                       |                   |                 |                |                |          |   |        |         |          |        |      |            |
| Clienti So   | cuole                                                                                                    | Libri I | slenchi | Impegni<br>iniziali | Vendita<br>al banco | Ordine<br>diente | Controllo<br>consegnat | Anal<br>o vendu | lisi<br>luto | nditori<br>r | Ordine<br>ivenditore | Simulazior<br>ordine | ne Conf  | ferme Ca<br>dini | ico<br>oolla | Carico<br>veloce | Rettifica<br>giacenza | Reso a rivenditor | Elenci<br>fattu | o No<br>re cre | ta di<br>edito |          |   |        |         |          |        |      |            |
| Pettifica di | Anagra                                                                                                    | fiche   |         |                     |                     | Vendit           | te                     |                 |              |              | Acq                  | luisti               |          |                  |              | Mag              | azzino                |                   | Doc             | ume            | iti            |          |   |        |         |          |        |      | x          |
|              | Rettifica giacenza<br>Finestra per la rettifica della giacenza di un articolo in retrore occorre selezionarlo e premere il<br>pulsante Cancella. |         |         |                     |                     |                  |                        |                 |              |              |                      |                      |          |                  |              |                  |                       |                   |                 |                |                |          |   |        |         |          |        |      |            |
| Filtri       | tri pulsante Cancella.                                                                                                    |         |         |                     |                     |                  |                        |                 |              |              |                      |                      |          |                  |              |                  |                       |                   |                 |                |                |          |   |        |         |          |        |      |            |
| Codice EAN   | dice EAN: Titolo: Inizia per 🔹 treetop Autore: Casa editrice: Tutte 🔹 🗙 🗐 In adozione                                                            |         |         |                     |                     |                  |                        |                 |              |              |                      |                      |          |                  |              | 🔛 Cerca          |                       |                   |                 |                |                |          |   |        |         |          |        |      |            |
| Dettagli li  | bro                                                                                                    |         |         |                     |                     |                  |                        |                 |              |              |                      |                      |          |                  |              |                  |                       |                   |                 |                |                |          |   |        |         |          |        |      |            |
| Materia:     | INGL                                                                                                    | ESE     |         |                     |                     | Autore           | : [                    | HOWELL          | L SARAH - I  | ESTER        | DODGSON              | I LISA               |          |                  | Casa e       | editrice:        | OXFOR                 | O UNIVERS         | SITY PRES       | S ELEM         | IENTARI        |          |   |        |         |          |        |      |            |
| Titolo:      | TREE                                                                                                    | TOPS PL | JS: PAC | К 2                 |                     |                  |                        |                 |              |              |                      |                      |          |                  | Volum        | e:               | 2                     | Pro               | ezzo:           |                | € 5,25         |          |   |        |         |          |        |      |            |
| Giacenza     |                                                                                                    | 4       |         |                     |                     | Impegn           | i iniziali:            |                 | 0            |              |                      |                      |          |                  |              |                  |                       |                   |                 |                |                |          |   | ç      | )uantit | à:       | 2      | 2    | 🍔 Cancella |
| Codice       | Ean                                                                                                    |         | Autore  |                     |                     | Ti               | itolo                  |                 |              |              |                      |                      |          | Volun            | e Ca         | asa editri       | ce                    |                   | Materia         |                |                | Quantità | F | Prezzo |         | Disponit | vil To | tale |            |
| 7            |                                                                                                    |         |         |                     |                     |                  |                        |                 |              |              |                      |                      |          |                  |              |                  |                       |                   |                 |                |                |          |   |        |         |          |        |      |            |
| 97801        | 94751                                                                                                    | 001     | HOWE    | LL SARA             | H - KESTE           | ER T             | REETOPS                | PLUS: P         | PACK 1       |              |                      | •                    |          | 1                | 0)           | XFORD (          | JNIVERS               | ITY PR            | INGLES          | δE             |                |          | 3 | €      | 3,51    |          | 5      |      | € 10,53    |
| 97801        | 94751                                                                                                    | 018     | HOWE    | LL SARA             | H - KESTE           | ER T             | REETOPS                | PLUS: P         | PACK 2       |              |                      |                      |          | 2                | 0)           | XFORD            | JNIVERS               | ITY PR            | INGLES          | 5E             |                |          | 2 | €      | 5,25    |          | 4      |      | € 10,50    |
| 97801        | 94751                                                                                                    | 025     | HOWE    | LL SARA             | H - KESTE           | ER T             | REETOPS                | PLUS: P         | PACK 3       |              |                      |                      |          | 3                | 0)           | XFORD            | JNIVERS               | ITY PR            | INGLES          | 5E             |                |          | 4 | €      | 7,01    |          | 4      |      | € 28,04    |
| 97801        | 94751                                                                                                    | 032     | HOWE    | LL SARA             | H - KESTE           | :R T             | REETOPS                | PLUS: P         | PACK 4       |              |                      |                      |          | 4                | 0)           | XFORD (          | UNIVERS               | 11Y PR            | INGLES          | bE             |                |          | 5 | €      | 7,01    |          | 8      |      | € 35,05    |

Totale € 84,12

Libraio.Net

Login effettuato da franco alle 8:27 del 23 mar

Libraio.Net 10.0.(1.0) Licenza COMPLETA 🔗

🖹 Salva 🚸 Aggiorna 💩 Stampa 🖲 Chiudi

|         | 🖆 👔    | 0      |         | Ŧ                   |          |          |            |         |             |             |        |        |          | Libr   | aio.Net  |             |         |                    | - | ٥ | × |
|---------|--------|--------|---------|---------------------|----------|----------|------------|---------|-------------|-------------|--------|--------|----------|--------|----------|-------------|---------|--------------------|---|---|---|
|         | Base   | Usi    | ato     | Internet            | Interro  | ogazioni | Stampe     | Archi   | vi Utilità  | Aiuto       | 0      |        |          |        |          |             |         |                    |   |   |   |
| 8       |        |        | 1       |                     | 3        |          |            |         | 8           |             |        | D      |          |        |          |             |         |                    |   |   |   |
| Clienti | Scuole | Libri  | Elenchi | Impegni<br>iniziali | al banco | diente   | consegnato | venduto | Rivenditori | rivenditore | ordine | ordini | da bolla | veloce | giacenza | rivenditore | fatture | Nota di<br>credito |   |   |   |
|         | Anagr  | afiche |         |                     |          | Vendit   | te         |         |             | Acq         | uisti  |        |          | Ma     | gazzino  |             | Docu    | menti              |   |   |   |

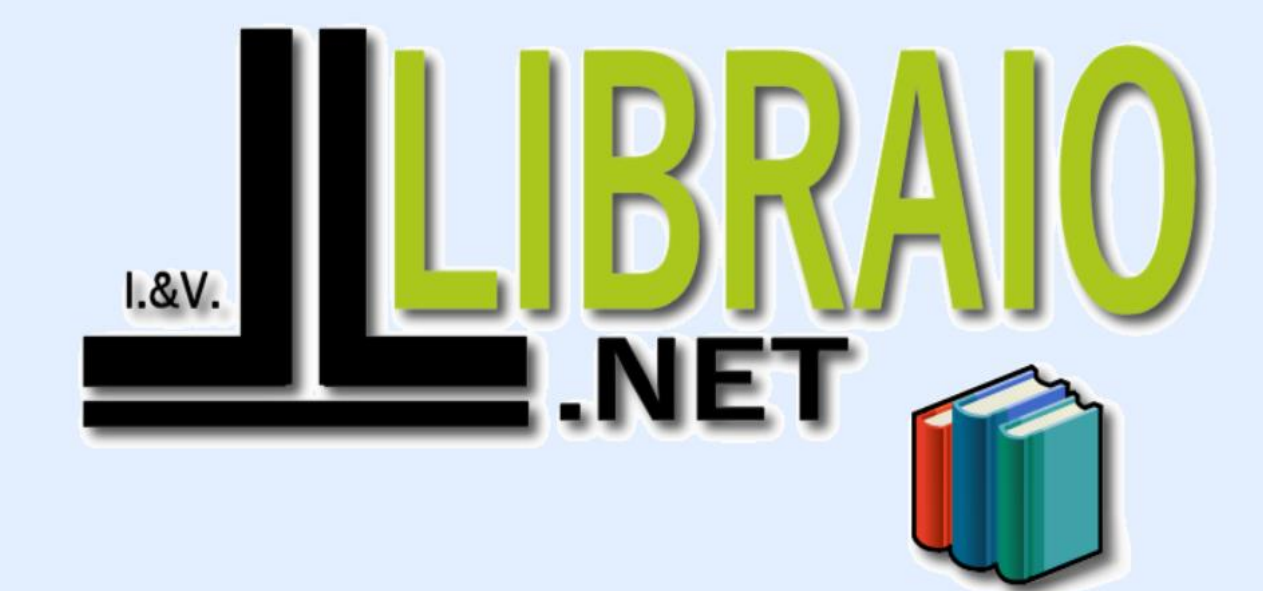

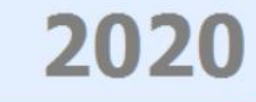

Login effettuato da franco alle 9:39 del 14 feb